## ACESSE O SIPAC:

| IFC - SIPAC - Sistema Integrado                | de Patrimônio, Administração e Contratos                                                                                                    |                                             |
|------------------------------------------------|----------------------------------------------------------------------------------------------------|---------------------------------------------|
|                                                |                                                                                                    |                                             |
|                                                |                                                                                                    |                                             |
| O sistema diferenci                            | ATENÇÃO!<br>a letras maiúsculas de minúsculas APENAS na senha, portanto ela deve s<br>no cadastro.                                                                     | ser digitada da mesma maneira que           |
| SIGAA<br>(Acadêmico)                           | SIPAC<br>(Administrativo)                                                                                                    | SIGRH<br>(Recursos Humanos)                 |
| <b>SIGAdmin</b><br>(Administração e Comunicaçã | 0)                                                                                                    |                                             |
|                                                |                                                                                                    |                                             |
|                                                | Perdeu o e-mail de confirmação de cadastro? Clique aqui para re:<br>Esqueceu o login? Clique aqui para recuperá-lo.<br>Esqueceu a senha? Clique aqui para recuperá-la. | cuperá-lo.                                  |
|                                                | Entrar no Sistema                                                                                                    |                                             |
|                                                | Usuário: jaqueliner                                                                                                    |                                             |
|                                                | Senha:                                                                                                    |                                             |
|                                                | Entrar                                                                                                    |                                             |
|                                                | Servidor, Atenção,<br>caso ainda não possua cadastro no SIPAC, Para acessar o Portal Públi<br>clique no link abaixo. clique no link ab<br>Cadastre-se Portal Públic    | lico do SIPAC,<br>aixo.<br>C <b>o</b>       |
| CLIQUE EM 'PROTOC                              | OLO' E EM SEGUIDA CLIQUE EM 'MENU                                                                                                    | ,                                           |
|                                                |                                                                                                    |                                             |
|                                                | ado da Patrimônio. Administração a Contratos <b>Ajuda?</b> Tem                                                                                                    | oo de Sessão: 01:15 MUDAR DE SISTEMA ▼ SAIR |

| MóDULO DE PROTOCOLO  Mesa Virtual Trabalhe com seus processos e documentos organizados em gavetas e pastas.  Menu de protocolo com acesso a lista de funcionalidades disponíveis no módulo. | Menu<br>Menu de protocolo com acesso a lista de<br>funcionalidades disponíveis no módulo. | SAO BENTO - GA | ABINETE (11.0: | .14.01.01)              |                         |                         |         | -C Portal Admin.         | 🕺 Alterar Senha           | ! Mesa Virtual |
|----------------------------------------------------------------------------------------------------|-------------------------------------------------------------------------------------------|----------------|----------------|-------------------------|-------------------------|-------------------------|---------|--------------------------|---------------------------|----------------|
| Menu<br>Menu de protocolo com acesso a lista de<br>funcionalidades disponíveis no módulo.                                                                                                   | Menu<br>Menu de protocolo com acesso a lista de<br>funcionalidades disponíveis no módulo. | Mápulo az      | Destocation    |                         |                         |                         |         |                          |                           |                |
| Mesa Virtual<br>Trabalhe com seus processos e documentos<br>organizados em gavetas e pastas.<br>Menu Menu de protocolo com acesso a lista de<br>funcionalidades disponíveis no módulo.      | Menu<br>Menu de protocolo com acesso a lista de<br>funcionalidades disponíveis no módulo. | MODULO DE      | PROTOCOLO      | )                       |                         |                         |         |                          |                           |                |
| Mesa Virtual<br>Trabalhe com seus processos e documentos<br>organizados em gavetas e pastas.  Menu Menu de protocolo com acesso a lista de<br>funcionalidades disponíveis no módulo.        | Menu<br>Menu de protocolo com acesso a lista de<br>funcionalidades disponíveis no módulo. |                |                |                         |                         |                         |         |                          |                           |                |
| Irabalhe com seus processos e documentos<br>organizados em gavetas e pastas.                                                                                                    | Menu de protocolo com acesso a lista de<br>funcionalidades disponíveis no módulo.         |                | Mes            | a Virtual               |                         | (F=)                    | Men     | u                        |                           |                |
|                                                                                                    |                                                                                           |                | Iraba          | The com seus process    | sos e documentos        |                         | Menu    | de protocolo com ace     | esso a lista de           |                |
| 1                                                                                                    | <u> </u>                                                                                  |                | organ          | izados em gavetas e     | pastas.                 |                         | funcio  | nalidades disponíveis    | s no modulo.              |                |
|                                                                                                    |                                                                                           |                |                |                         |                         |                         |         |                          |                           |                |
|                                                                                                    |                                                                                           |                |                |                         |                         |                         |         |                          |                           |                |
|                                                                                                    |                                                                                           |                |                |                         |                         |                         |         |                          |                           |                |
|                                                                                                    |                                                                                           |                |                |                         |                         |                         |         |                          |                           |                |
| SIPAC   Diretoria de Tecnologia da Informação - (47) 3331-7800   Copyright © 2005-2024 - UFRN - jboss-sipac-02.sig.ifc.edu.br.sipac02 - v5.16.16                                            | 2005-2024 - UFRN - jboss-sipac-02.sig.ifc.edu.br.sipac02 - v5.16.16.a                     |                |                |                         |                         |                         |         |                          |                           |                |
|                                                                                                    |                                                                                           |                | SIPAC   Direto | ria de Tecnologia da In | nformação - (47) 3331-3 | 7800   Copyright © 2005 | -2024 - | UFRN - jboss-sipac-02.si | g.ifc.edu.br.sipac02 - v5 | 5.16.16.a      |
|                                                                                                    |                                                                                           |                | SIPAC   Direto | ria de Tecnologia da In | nformação - (47) 3331-: | 7800   Copyright © 2005 | -2024 - | UFRN - jboss-sipac-02.si | g.ifc.edu.br.sipac02 - v5 | 5.16.16.a      |
|                                                                                                    |                                                                                           |                | SIPAC   Direto | ria de Tecnologia da In | iformação - (47) 3331-7 | 7800   Copyright © 2005 | -2024 - | UFRN - jboss-sipac-02.si | g.ifc.edu.br.sipac02 - v5 | 5.16.16.a      |
|                                                                                                    |                                                                                           |                | SIPAC   Direto | ria de Tecnologia da In | iformação - (47) 3331-; | 7800   Copyright © 2005 | -2024 - | UFRN - jboss-sipac-02.si | g.ifc.edu.br.sipac02 - v5 | 5.16.16.a      |
|                                                                                                    |                                                                                           |                | SIPAC   Direto | ria de Tecnologia da In | iformação - (47) 3331-: | 7800   Copyright © 2005 | -2024 - | UFRN - jboss-sipac-02.si | g.ifc.edu.br.sipac02 - v5 | 5.16.16.a      |
|                                                                                                    |                                                                                           |                | SIPAC   Direto | ria de Tecnologia da In | ıformação - (47) 3331-: | 7800   Copyright © 2005 | -2024 - | UFRN - jboss-sipac-02.si | g.ifc.edu.br.sipac02 - v5 | 5.16.16.a      |
|                                                                                                    |                                                                                           |                | SIPAC   Direto | ria de Tecnologia da In | ıformação - (47) 3331-; | 7800   Copyright © 2005 | -2024 - | UFRN - jboss-sipac-02.si | g.ifc.edu.br.sipac02 - v5 | 5.16.16.a      |
|                                                                                                    |                                                                                           |                | SIPAC   Direto | ria de Tecnologia da In | ıformação - (47) 3331-; | 7800   Copyright © 2005 | -2024 - | UFRN - jboss-sipac-02.si | g.ifc.edu.br.sipac02 - v5 | 5.16.16.a      |
|                                                                                                    |                                                                                           |                | SIPAC   Direto | ria de Tecnologia da In | ıformação - (47) 3331-; | 7800   Copyright © 2005 | -2024 - | UFRN - jboss-sipac-02.si | g.ifc.edu.br.sipac02 - v5 | 5.16.16.a      |
|                                                                                                    |                                                                                           |                | SIPAC   Direto | ria de Tecnologia da In | ıformação - (47) 3331-; | 7800   Copyright © 2005 | -2024 - | UFRN - jboss-sipac-02.si | g.ifc.edu.br.sipac02 - v5 | 5.16.16.a      |
|                                                                                                    |                                                                                           |                | SIPAC   Direto | ria de Tecnologia da In | ıformação - (47) 3331-7 | 7800   Copyright © 2005 | -2024 - | UFRN - jboss-sipac-02.si | g.ifc.edu.br.sipac02 - v5 | 5.16.16.a      |
|                                                                                                    |                                                                                           |                | SIPAC   Direto | ria de Tecnologia da In | ıformação - (47) 3331-; | 7800   Copyright © 2005 | -2024 - | UFRN - jboss-sipac-02.si | g.ifc.edu.br.sipac02 - v5 | 5.16.16.a      |
|                                                                                                    |                                                                                           |                | SIPAC   Direto | ria de Tecnologia da In | ıformação - (47) 3331-; | 7800   Copyright © 2005 | -2024 - | UFRN - jboss-sipac-02.si | g.ifc.edu.br.sipac02 - v5 | 5.16.16.a      |
|                                                                                                    |                                                                                           |                | SIPAC   Direto | ria de Tecnologia da In | ıformação - (47) 3331-7 | 7800   Copyright © 2005 | -2024 - | UFRN - jboss-sipac-02.si | g.ifc.edu.br.sipac02 - v5 | 5.16.16.a      |
|                                                                                                    |                                                                                           |                | SIPAC   Direto | ria de Tecnologia da In | ıformação - (47) 3331-; | 7800   Copyright © 2005 | -2024 - | UFRN - jboss-sipac-02.si | g.ifc.edu.br.sipac02 - v5 | 5.16.16.a      |
|                                                                                                    |                                                                                           |                | SIPAC   Direto | ria de Tecnologia da In | ıformação - (47) 3331-; | 7800   Copyright © 2005 | -2024 - | UFRN - jboss-sipac-02.si | g.ifc.edu.br.sipac02 - v5 | 5.16.16.a      |
|                                                                                                    |                                                                                           |                | SIPAC   Direto | ria de Tecnologia da In | ıformação - (47) 3331-7 | 7800   Copyright © 2005 | -2024 - | UFRN - jboss-sipac-02.si | g.ifc.edu.br.sipac02 - v5 | 5.16.16.a      |

EM SEGUIDA, CLIQUE EM 'MEMORANDOS':

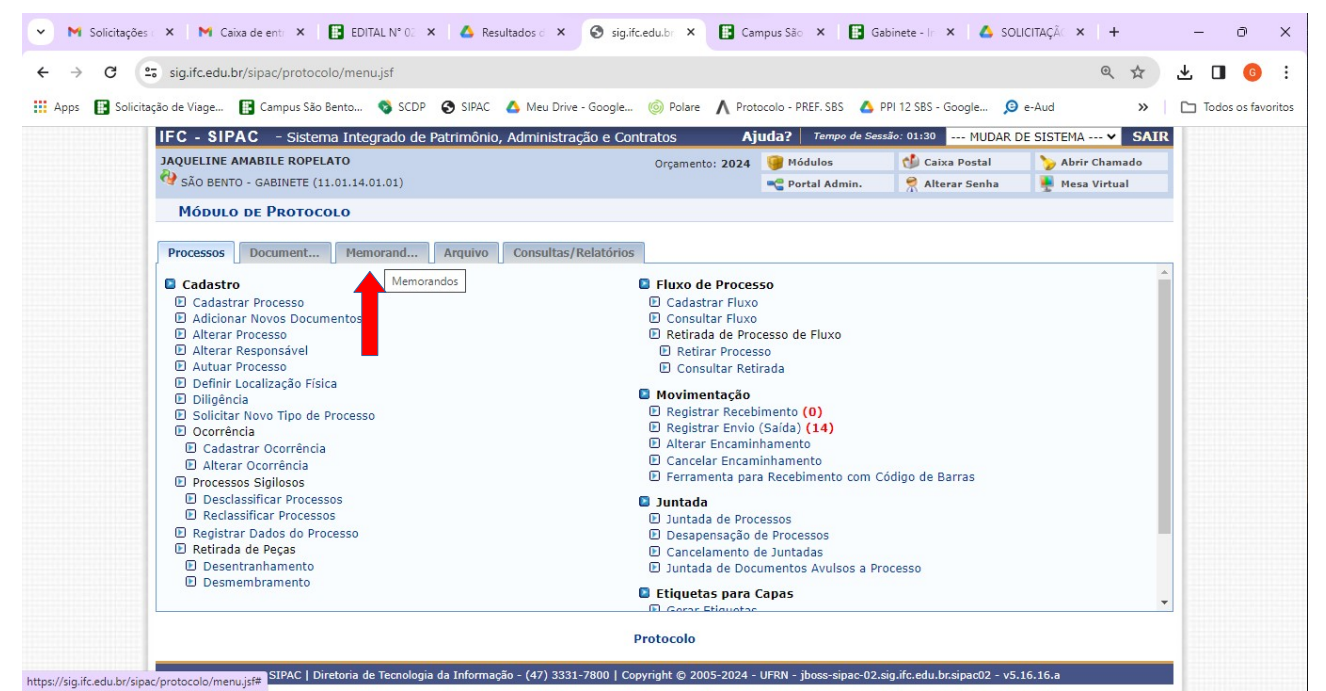

## APÓS, CLIQUE EM 'CADASTRAR MEMORANDO':

| JAQUELINE AMAE                                                                             | - Sistema Integrado de Patrimo<br>ILE ROPELATO<br>ABINETE (11.01.14.01.01)        | nio, Administração e Con | Orçamento: 2024                                                                                  | I(la?   Tempo de Ses<br>Módulos<br>Portal Admin. | são: 01:30 MUDAR E<br>Caixa Postal<br>R Alterar Senha | DE SISTEMA V SAIR |
|--------------------------------------------------------------------------------------------|-----------------------------------------------------------------------------------|--------------------------|--------------------------------------------------------------------------------------------------|--------------------------------------------------|-------------------------------------------------------|-------------------|
|                                                                                            | PROTOCOLO                                                                         | Consulta /Dalatícias     |                                                                                                  |                                                  |                                                       |                   |
| Cadastro Cadastro Cadastra M Autenticação                                                  | emorando<br>ar Memorandos                                                         |                          | <ul> <li>Movimentação</li> <li>Encaminhar Me</li> <li>Cancelar Encar</li> <li>Leitura</li> </ul> | emorando<br>ninhamento                           |                                                       |                   |
| Autenticar M     Consultas     Listar Envia     Listar Recet     Painel de M     MANUAL DE | lemorandos<br>Jos<br>ntes de Recebimento <b>(2090)</b><br>idos<br>morandos<br>USO |                          | 번 Gerenciar Pern                                                                                 | iissão de Leitura de f                           | 4emorandos Na Unidad                                  | e                 |

SELECIONE A UNIDADE 'SÃO BENTO - GABINETE' (11.01.14.01.01) E A RESPONSÁVEL PELA UNIDADE:

| 💌 M Solicitações 🗴 M Caixa de entr X   🖪 EDITAL Nº 0. X   🛆 Resultados 🗴 📀 sig.ifc.edu.br X 🖪 Campus São X   🗟 Gabinete - Ir X   🛆 SOLICITAÇÃo X                                                                                                    | +        | - 0 X              |
|----------------------------------------------------------------------------------------------------|----------|--------------------|
| ← → C 😂 sig.ifc.edu.br/sipac/protocolo/menu.jsf                                                                                                    | Q \$\$   | 坐 🛯 🌀 :            |
| 🔢 Apps 🚦 Solicitação de Viage 🚦 Campus São Bento 🚳 SCDP 📀 SIPAC 🝐 Meu Drive - Google 🍥 Polare 👗 Protocolo - PREF. SBS 👍 PPI 12 SBS - Google 👂 e-Aud                                                                                                    | »        | Todos os favoritos |
| Losa operação permet realizar o Cassaro de um memorando reconno, rais a realização dese causado primenamente e necessano mormar a quein ete si<br>podendo ser a uma unidade ou, caso não encontre a unidade, a um servidor responsável pela unidade (apenas servidores com níveis de responsabilidade<br>VICE ou GERENTE podem ser destinatários).                                                                                                    | e CHEFE, | •                  |
| Cadastro de Memorando Eletrônico                                                                                                    |          |                    |
| Destinado: \star 🖲 A uma Unidade 🔿 Não encontrei a unidade, buscar por responsável                                                                                                    |          |                    |
| Unidade Destinatária                                                                                                    |          |                    |
| 11.01.14.01.1       ISÃO BENTO - GABINETE (11.01.14.01.01)         ISÃO BENTO DO SUL - ICCROLOGIA DE INFORMAÇÃO (11.01.14.08)         ISÃO BENTO DO SUL - LOREÇÃO DE ENSINO, PESOLEXIMENTO (11.01.14.01.02)         ISÃO BENTO DO SUL - DIREÇÃO DE ENSINO, PESOLEXTENSÃO (11.01.14.01.02)         ISÃO BENTO DO SUL - DIREÇÃO DE ENSINO, PESOLEXTENSÃO (11.01.14.01.03)         ISÃO BENTO DO SUL - DIREÇÃO DE GESTÃO AMBIENTAL LOCAL - NGA LOCAL (11.01.14         ISÃO BENTO DO SUL - NÚCLEO DE GESTÃO AMBIENTAL LOCAL - NGA LOCAL (11.01.14         ISSB - COMISSÃO CONSULTIVA LOCAL DE TELETRABALHO (11.01.14.45)         Unidade: *       Inclusion Consultiva Local De SUL (11.01.08)         ISCAMPUS VIDEIRA (11.01.07)       Inclusion Consultiva (11.01.18) |          |                    |
| Servidor responsável pela unidade selecionada:                                                                                                    |          |                    |
| JAQUELINE AMABILE ROPELATO (1181399)<br>Atividade: CHEFE DE GABINETE                                                                                                    |          |                    |
| SELECIONE O NÍVEL DE ACESSO AO MEMORANDO NA UNIDADE: *                                                                                                    |          |                    |
| RESPONSÁVEIS PELA UNIDADE                                                                                                    |          |                    |
| RESPONSÁVEIS E SECRETARIA DA UNIDADE                                                                                                    |          |                    |
|                                                                                                    |          |                    |

PREENCHA O MEMORANDO:

| 💌 🕅 Solicitações 🗴 🕅 Caixa de enti 🗴 📑 EDITAL Nº O: X 🚺 A Resultados 🗴 🤡 siguific.edu.bi X 📑 Campus São X 📑 Gabinete - Ir X 🔥 SOLICITAÇÃo 2                                                                                                    | ×   +  | - 0            | ×     |
|----------------------------------------------------------------------------------------------------|--------|----------------|-------|
| ← → C 😂 sig.ifc.edu.br/sipac/protocolo/memorando_eletronico/cadastro/info_memorando_eletronico.jsf                                                                                                    | Q \$\$ | 坐 🔳 🌀          | :     |
| 🗰 Apps 🚦 Solicitação de Viage 📳 Campus São Bento 🚳 SCDP 🚱 SIPAC 🛆 Meu Drive - Google 🍥 Polare 🔨 Protocolo - PREF. SBS 🔥 PPI 12 SBS - Google 👂 e-Aud                                                                                                    | *      | Todos os favor | ritos |
|                                                                                                    |        |                | *     |
| MEMORANDO ELETRÔNICO         Título do Memorando:         Assunto do Memorando:         Assunto do Memorando:         Assunto do Memorando:         Assunto Detalhado:         Image: Colspan="2">ARQUIVO DE ATAS DE REUNIÃO COLEGIADO]         (1000 caracteres/36 digitados)         TEXTO DO MEMORANDO *         Arquivo        Editar          Inserior        Visualizar          Formatos        Parágrafo          Formatos        Parágrafo          Formatos        Parágrafo          A chefia de Gabinete,       Solicito abertura de processo para:         Tipo de processo: controle interno       Assunto de atas de reunião         Interessados: (setor e/ou servidor/es)       Setor de destino: |        |                |       |
| Atenciosamente,                                                                                                    |        |                |       |

AS SEGUINTES INFORMAÇÕES SÃO ESSENCIAIS:

Tipo de processo: (se não souber qual tipo, deixe em branco)

Assunto detalhado: (será o nome do processo)

Interessados:(setor e/ou servidor/es)

Setor de destino:

APÓS, CLIQUE EM CONTINUAR E PREENCHA AS INFORMAÇÕES DE AUTENTICAÇÃO:

| 💌 🕅 Solicitações 🖙 🐂 Caixa de enti X 📑 EDITAL Nº OS X 🔥 Resultados S X 🤡 siglificedulo: X 📑 Campus São X 📑 Gabinete - Is X 🔥 SOLICITAÇÃS X 🕂                                                                                                    | - 0 ×              |
|----------------------------------------------------------------------------------------------------|--------------------|
| C Siglifcedu.br/sipac/protocolo/memorando_eletronico/cadastro/info_memorando_eletronico_1.jsf                                                                                                    | 🗄 🗉 🙆 :            |
| 🔢 Apps 😰 Solicitação de Viage 🛐 Campus São Bento 🗳 SCDP 📀 SIPAC 🛆 Meu Drive - Google 🍥 Polare 🔨 Protocolo - PREF. SBS 🛕 PPI 12 SBS - Google 🔎 e-Aud 🛛 🚿                                                                                                    | Todos os favoritos |
| Protocolo > Informações do Memorando Eletrônico                                                                                                    | -                  |
| Atenção: Nesse passo será informado o servidor responsável pelo memorando. Para que outras pessoas possam ler esse memorando, é necessário que o servidor responsável pelo mesmo realize a sua autenticação digital.         Apenas servidores com níveis de responsabilidade CHEFE, VICE ou GERENTE podem autenticar memorandos.         Image: Servidores com níveis de responsabilidade CHEFE, vice ou gerente autenticar memorandos.         Image: Servidores com níveis de responsabilidade CHEFE, vice ou gerente autenticar memorandos.         Image: Servidores com níveis de responsabilidade cherer nas opções de Memorandos Eletrônicos na aba de Protocolo do Portal Administrativo. Caso o usuário que esteja cadastrando o memorando eletrônico seja o responsável pelo mesmo, não é necessário realizar a autenticação, pois a mesma é realizada automaticamente. |                    |
| Servidores Responsáveis por Autenticar o Memorando                                                                                                    |                    |
| Assinatura do Servidor: * JAQUELINE AMABILE ROPELATO (1181399 - Técnico Administrativo)<br>Unidade do Servidor: * SÃO BENTO - GABINETE (11.01.14.01.01)<br>Função do Servidor na Assinatura: * CHEFE DE GABINETE (TITULAR)                                                                                                    |                    |
| Adicionar Servidor                                                                                                    |                    |
| * Campos de preenchimento obrigatório.                                                                                                    |                    |
| 🔍 : Aut <mark>en</mark> icador Principal  🞯 : Remover Servidor                                                                                                    |                    |
| Servidores Addicionados                                                                                                    |                    |
| Vienhum service adicado.                                                                                                    | -                  |
| Gravar Enviar Memorando Pré-Visualizar <<< Voltar Cancelar                                                                                                    |                    |
| * Campos de preenchimento obrigatório.                                                                                                    |                    |
| Protocolo                                                                                                    |                    |
| SIPAC   Diretoria de Tecnologia da Informação - (47) 3331-7800   Copyright © 2005-2024 - UFRN - jboss-sipac-02.sig.ifc.edu.br.sipac02 - v5.16.16.a                                                                                                    | -                  |

SE VOCÊ FOR TITULAR DE COORDENAÇÃO, VOCÊ PODERÁ AUTENTICAR O MEMORANDO. SE NÃO FOR, SELECIONE SUA CHEFIA IMEDIATA. CLIQUE EM "ENVIAR MEMORANDO/ENVIAR PARA AUTENTICAÇÃO" E PRONTO.